# HP Chromebooks të rinj: Udhëzues për prindërit

## Cfarë është Chromebook?

THE SCHOOL DISTRICT OF PHILADELPHIA

Chromebook është një laptop që ju lejon të përdorni "Chrome Internet Browser" për të hyrë në çdo gjë në internet, dhe në aplikacionet G Suite si Docs, Drive, dhe Google Classroom. Ju mund të regjistroheni në këtë pajisje me llogarinë tuaj @ philasd.org për t'u lidhur me mësuesit tuaj përmes Google Classroom dhe të pasqyroni punën tuaj.

Si një pajisje Chromebook nuk ka një "hard-drive" dhe për këtë arsye nuk kërkon sisteme operative Windows ose iOS ose softwer të instaluar për të funksionuar. Pasi të lidhni pajisjen tuaj në internet, do të keni mundësi të filloni!

#### Si të aktivizoni pajisjen tuaj

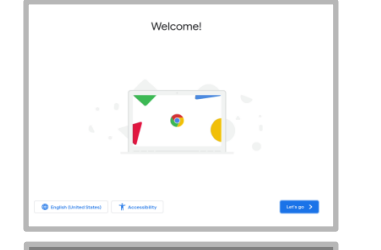

**Hapi**  $1 \rightarrow$  Ndizni Chromebook duke shtypur"Power Button" në këndin e sipërm të djathtë të tastierës (shiko më lart). Ju duhet të shihni një ekran siç tregohet në të majtë.

Hapi 2 - Zgjidhni "Let's Go"

Hapi 3 - Zgjidhni Rrjetin tuaj WiFi nga lista e rrjeteve lokale të disponueshme. Pasi të zgjidhni një rrjet, do t'ju kërkohet password.

Hapi 4 → Shtypni "Connect"

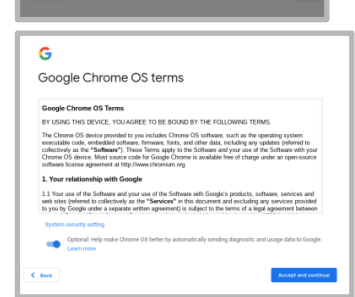

Hapi 5 Pajtohuni me kushtet e Google Chrome duke klikuar " Accept and Continue"

#### Hapi 6 $\rightarrow$ (Hyni) Log-in to your School District Account.

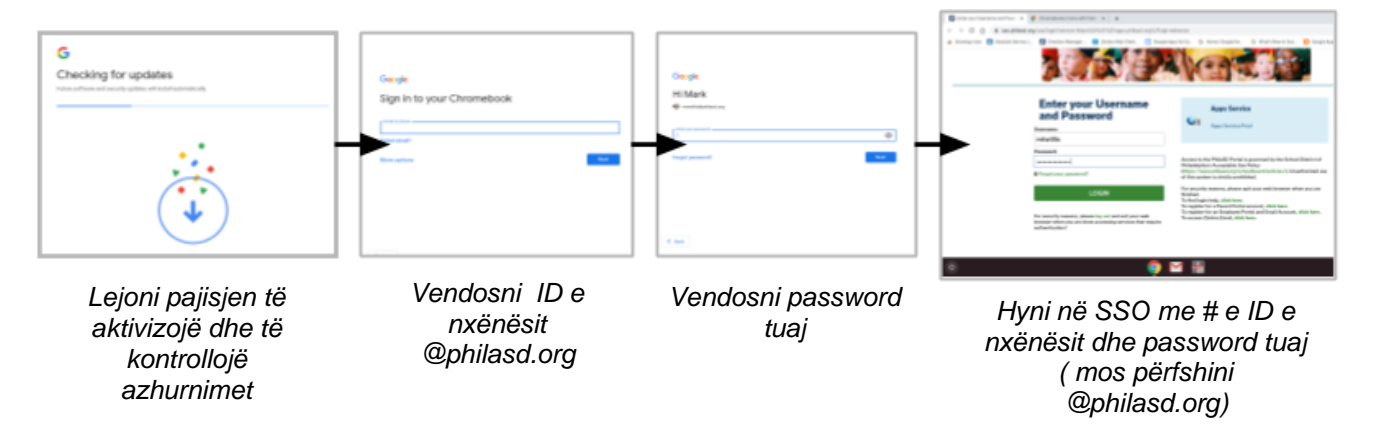

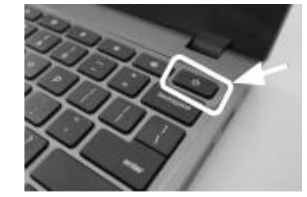

Translation & Interpretation Center (4/2020)

Parent Student Stepper for New HP Chromebooks (Albanian)

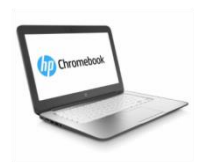

#### Regjistrimi pas Aktivizimit të Chromebook

Zgjidhni rrjetin tuaj WiFi nga lista e rrjeteve lokale të disponueshme

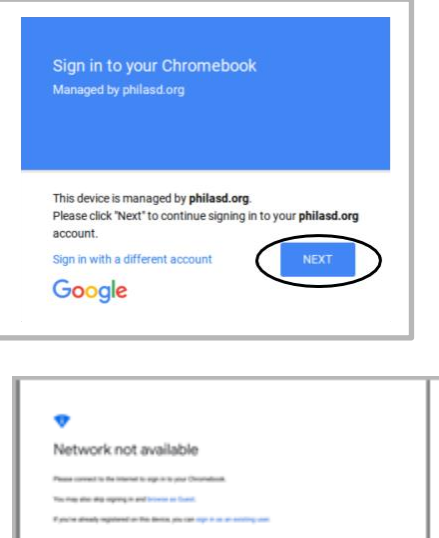

**Hapi**  $1 \rightarrow$  Ndizni Chromebook duke shtypur" Power Button" në këndin e sipërm të djathtë të tastierës. Ju duhet të shihni një ekran që ju fton të Hyni në Chromebook tuaj (shfaqet majtas)

Hapi 2 → Vendosni username ( # ID Studenti)

Hapi 3 → Vendosni passwordin tuaj të shkollës

Hapi 4: Klikoni "Sign in"

*Shënim shtesë* → Nëse merrni lidhje te gabuar, ju lutemi sigurohuni që të zgjidhni rrjetin tuaj të saktë.

#### Shtimi i Rrjeteve Wi-Fi

Nëse hyni me sukses në llogarinë tuaj, por duhet të shtoni rrjetin tuaj Wi-Fi, do ta shihni këtë mesazh kur aktivizoni "Chrome Browser" tuaj. Ndiqni hapat më poshtë për të shtuar rrjetin tuaj në shtëpi. Ju lutemi vini re se do t'ju duhet SSID (ose emri) i rrjetit që dëshironi të bashkoheni, dhe passwordi i atij rrjeti për të filluar.

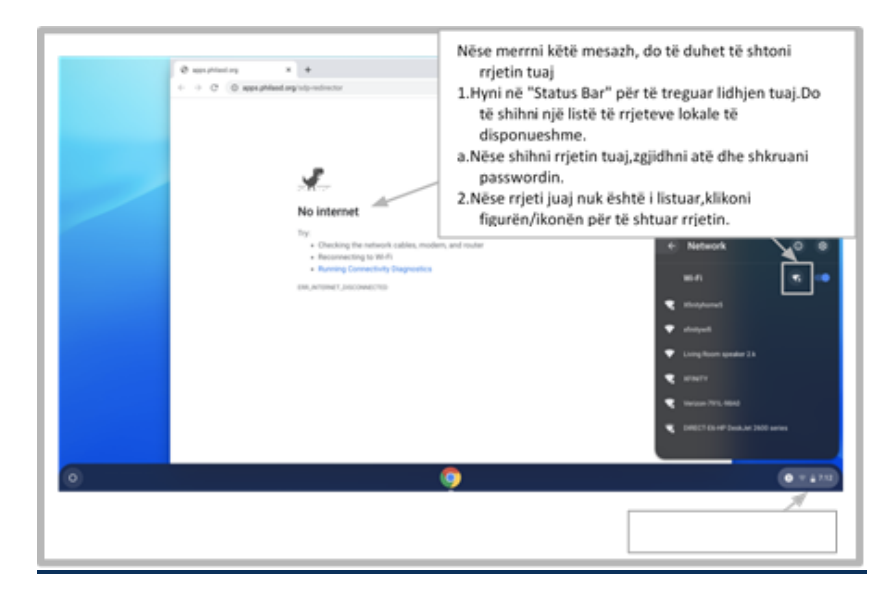

### Hyrja në StudentNet

| Uncerner                                                                                                    | Përdorni #<br>ID e<br>nxënësit<br>dhe<br>password<br>për të hyrë<br>në |
|----------------------------------------------------------------------------------------------------|------------------------------------------------------------------------|
| For security reasons, please log out and exit your web<br>browser when you are done accessing services that require<br>authentication! |                                                                        |
| Google Apps                                                                                                    |                                                                        |

Hapi 1 → Hyni në" Chrome Internet Browser"
Hapi 2 → Vendosni username (#ID Studenti)
Hapi 3 → Vendosni passwordin tuaj të shkollës
Hapi 4 → Klikoni "Login"

#### Hyrja në Burimet dhe Google Classroom në Infinite Campus

Pasi të regjistroheni, zgjidhni "**Message Center**" nga ana e majtë e ekranit. Nga këtu, ju do të keni mundësi të hyni në Student Launchpad, në aplikacione, libra shkollorë në internet dhe aplikacione G Suite si Drive, Docs dhe Google Classroom.

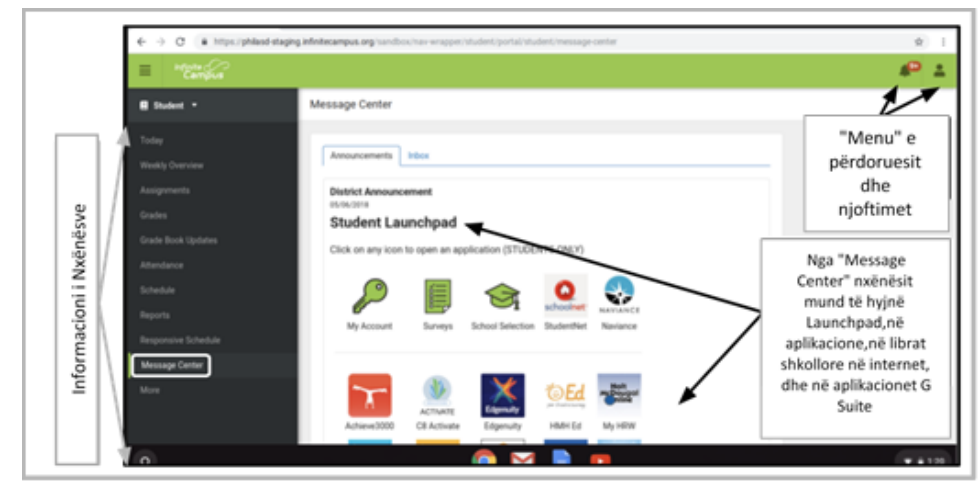

#### Si të hyni në Chrome dhe të drejtoheni në Chromebook Desktop

Kur shikoni Chromebook Desktop, ekzistojnë tre fusha kryesore që përdoruesit duhet të përdorin: (1) "Launcer" siguron hyrje në Chrome Browser dhe Aplikacionet e tjera G Suite, (2) " Shelf " do të tregojë aplikimet tuaja të përdorura me shpesh dhe (3) " Status Bar " i cili zgjerohet në një menu që ju lejon të monitoroni Wi-Fi tuaj, të dilni dhe të fikni Chromebook.

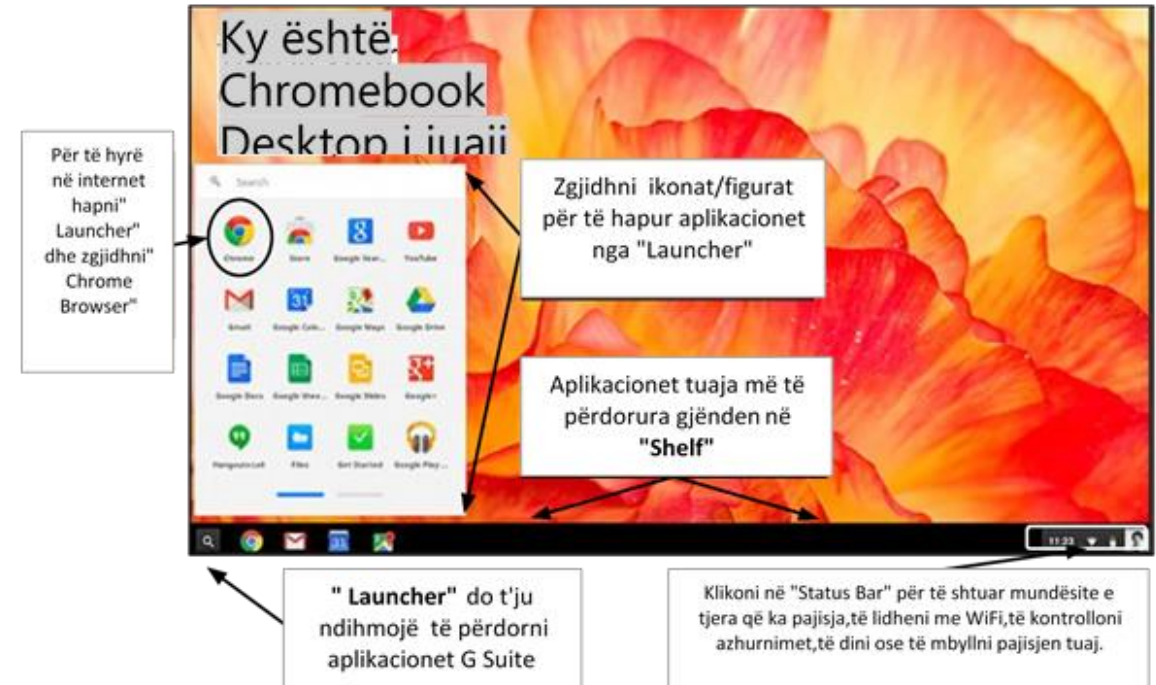

Translation & Interpretation Center (4/2020)

Parent Student Stepper for New HP Chromebooks (Albanian)